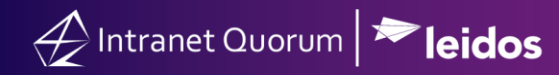

# **Action Bar Icons**

Market: House, Senate **Description:** Description of the Action Bar icons

#### Configuring the Quick Action Icons

**Pinned Applications** 

**Pinned Favorites** 

#### **Configuring the Quick Action Icons**

There are several icons on the left-hand action bar and in the top upper right-hand corner of the IQ5 dashboard. Below is a glossary of the icons and their corresponding applications. The pinned Quick Actions are configurable. See below.

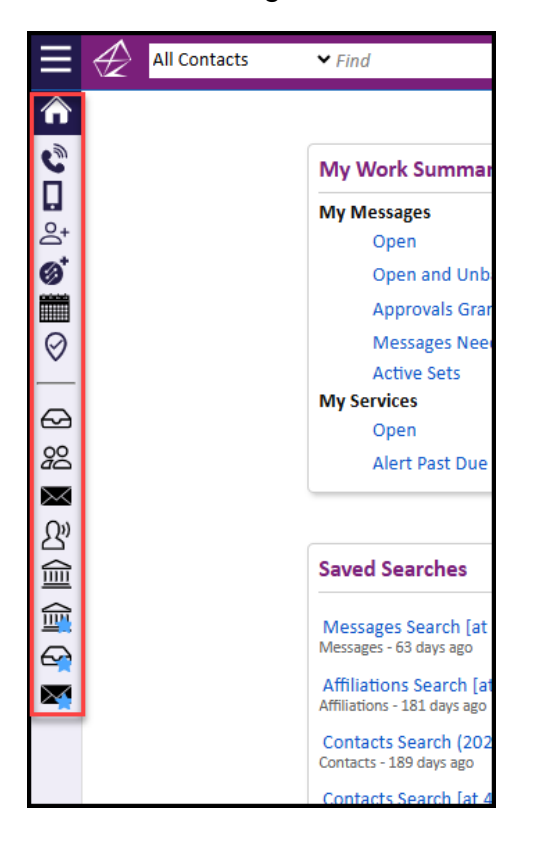

| lcon | Application | Description |
|------|-------------|-------------|
| 1 1  |             |             |

| C            | Log Call                                 | Allows you to quickly log an opinion from any application or view.                                                                                                    |
|--------------|------------------------------------------|----------------------------------------------------------------------------------------------------|
| Û,           | Find or Add Contact                      | Allows you to quickly find a contact or add a contact.                                                                                                    |
|              | Mobile Entry                             | Allows you to search for a contact, add affiliation code(s), or create a message or service.                                                                                                    |
| Ø            | Add New Service                          | Allows you to quickly create a new service request.                                                                                                    |
|              | Add Event                                | Allows you to create a new event easily and quickly.                                                                                                    |
| ~            | IQ4 Dashboard                            | Takes you to a series of easy to view, clickable reports showing different aspects of your office's IQ work.                                                                                                    |
| $\bigotimes$ | Tour Trackr                              | If your office subscribes to this service, Tour Trackr<br>allows your office to easily track and manage tour<br>requests.                                                                                                    |
| ?            | Help                                     | Allows for choosing to either access IQ5 Help, Request<br>Help, Suggest a Feature, or Report a Bug                                                                                                    |
|              | Option button for additional<br>features | <ul> <li>When selected, additional options appear:</li> <li>User Settings: This is where you can set your systems preferences, pin quick actions and menus, and change settings for Messages, Services, etc.</li> <li>What's New: Click here to see the latest features of IQ5</li> <li>My History: Click here to see your history of activity within IQ5</li> </ul> |

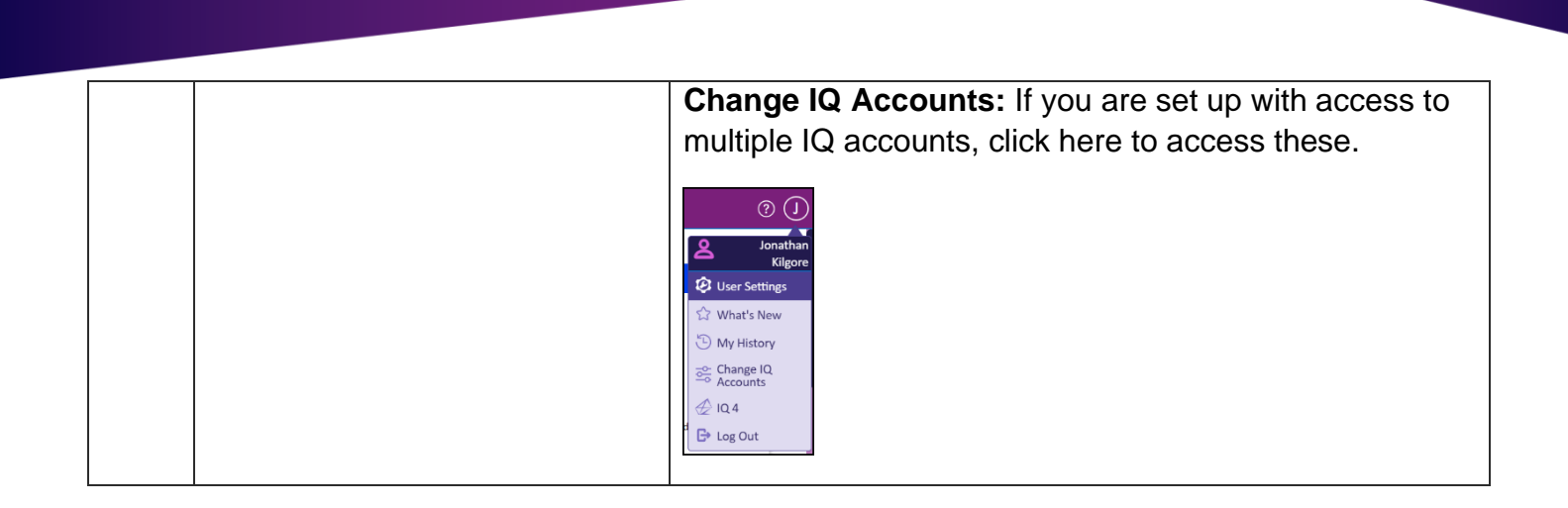

### **Configuring the Quick Action Icons**

Intranet Quorum Pleidos

This option allows you to control which icons you see in the Quick Action section of the Action Bar.

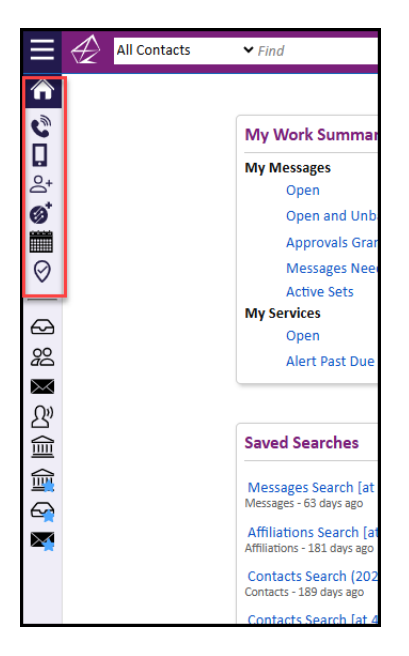

1. Click on the initial of your name in the upper right-hand corner.

|        |        |          | ? | ( |
|--------|--------|----------|---|---|
|        |        | •        |   |   |
| & Sets |        | <u> </u> |   |   |
|        | 13,359 |          |   |   |
|        | 6      |          |   |   |
|        | 75     |          |   |   |
|        | 13,074 |          |   |   |
| igned  | 12,732 |          |   |   |
|        |        |          |   |   |
|        | 10     |          |   |   |
|        | 10     |          |   |   |

2. In the drop-down, select User Settings.

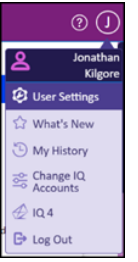

3. In the User Settings window in the General tab, select the options you want displayed on the Action Bar by clicking in the Pinned Quick Actions field.

| User Setting                         | s                   |          |         |           |         |                |            | ×  |
|--------------------------------------|---------------------|----------|---------|-----------|---------|----------------|------------|----|
| Your Default Settings When Using IQ5 |                     |          |         |           |         |                |            |    |
| General Me                           | essages             | Services | Library | Events    | Outlook |                |            |    |
| Home                                 |                     |          |         |           | ~       |                |            |    |
| Color Theme                          |                     |          |         |           |         |                |            |    |
| Purple                               |                     |          |         |           | ~       |                |            |    |
| Menu Width                           |                     |          |         |           |         |                |            |    |
| 3 Wide                               |                     |          |         |           | ~       |                |            |    |
| 📃 Open Vi                            | ews Me              | nu When  | Changin | g Featur  | res     |                |            |    |
| Close Vi                             | <del>ews Me</del> i | nu When  | Making  | a Selecti | ion     |                |            | 1  |
| Add Event                            |                     |          |         |           |         |                |            |    |
| Add Ser                              | vice                |          |         |           |         |                |            |    |
| IQ4 Dasl                             | hboard              |          |         |           |         | Single Records |            |    |
| Mobile I                             | Entry               |          |         |           |         | Ū              |            |    |
| Log ( TourTrac                       | kr                  |          |         |           |         |                | - <b>F</b> |    |
| Pinned Quick                         | Actions             |          |         |           |         |                | •          |    |
| L                                    |                     |          |         |           |         |                |            |    |
| Reset Other                          | Settings            |          |         |           |         |                | Dor        | ne |

4. Select Done.

## **Pinned Applications**

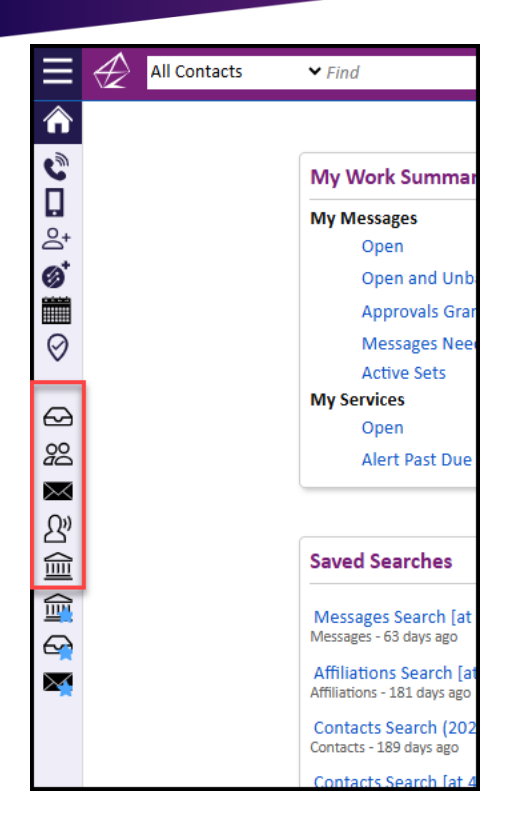

Below the static horizontal line, users can "pin" applications to the action bar.

**1.** Click your initial in the upper right-hand corner and select User Settings.

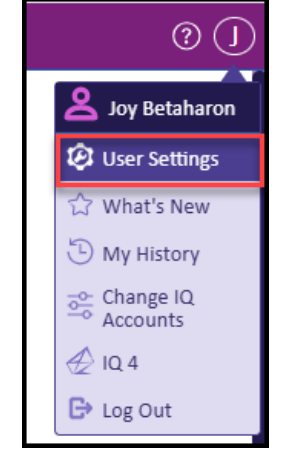

**2.** Under General, in the *Add Menu(s)* as *Quick Actions* section, you can delete applications or add them by clicking in the field and selecting the application.

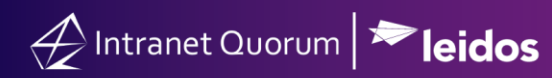

| User Settings                                                       | ×                                     |  |  |  |  |  |
|---------------------------------------------------------------------|---------------------------------------|--|--|--|--|--|
| Your Default Settings When Using IQ5                                |                                       |  |  |  |  |  |
| General Messages Services Library Events Outlook                    |                                       |  |  |  |  |  |
| ✓ Maximize Width of Record Detail Panel When Viewing Single Records |                                       |  |  |  |  |  |
| Log Call × Add Contact ×                                            |                                       |  |  |  |  |  |
| Pinned Quick Actions                                                | / -                                   |  |  |  |  |  |
| Add Menu(s) as Quick Actions                                        |                                       |  |  |  |  |  |
| My Inbox X Contacts X Messages X Casework X Library X               | <b>-</b>                              |  |  |  |  |  |
| Admin                                                               |                                       |  |  |  |  |  |
| Boards                                                              | <b>*</b>                              |  |  |  |  |  |
| Events                                                              |                                       |  |  |  |  |  |
| Grants                                                              |                                       |  |  |  |  |  |
| Home                                                                | · · · · · · · · · · · · · · · · · · · |  |  |  |  |  |
| LegiStats                                                           | <b>•</b>                              |  |  |  |  |  |
| Outreach                                                            | · •                                   |  |  |  |  |  |
| Services                                                            | Done                                  |  |  |  |  |  |

3. Click Done.

### **Pinned Favorites**

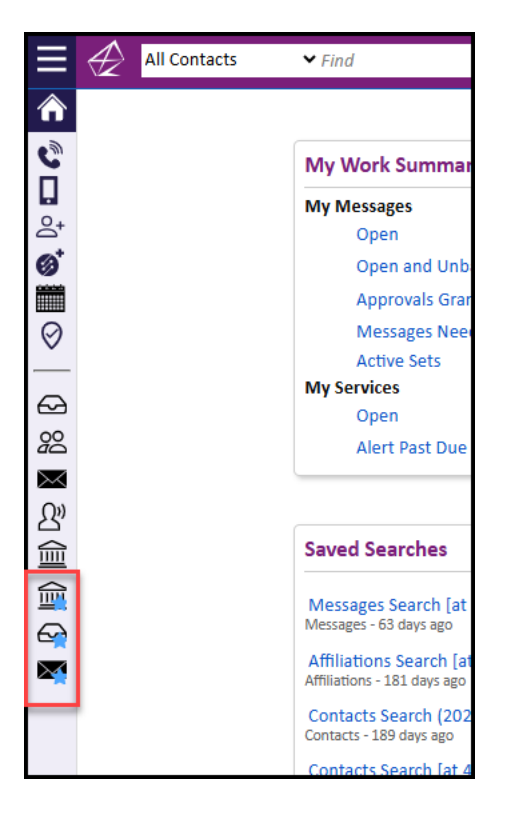

1. Click your initial in the upper right-hand corner and select User Settings.

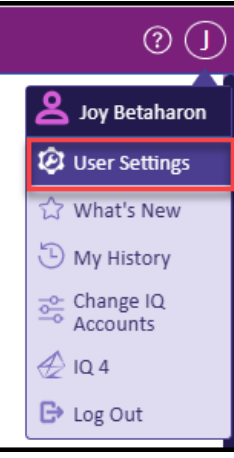

2. Under General, in the *Add Favorites(s)* as *Quick Actions* section, you can delete applications or add them by clicking in the field and selecting the application. To create favorites, check out the Creating and Modifying Favorites Quick Reference Guide.

| User Settings                                                                                                    | ×       |
|----------------------------------------------------------------------------------------------------|---------|
| Your Default Settings When Using IQ5                                                                                                    |         |
| Gen       Contacts - Alexandria, Arlington, Centreville Contacts         Contacts - fav       Single Record         Contacts - Marine Contacts       Contacts - Zip code list         Inbox - My Open EDU Cases       Inbox - My Open FEMA Casework         Inbox - My Open HUD messages       Inbox - My Open USCIS & State Cases         Add       Inbox - My Open USCIS Casework | is<br>• |
| Joy Betaharon X<br>Allow These Users to 'Act As' Me<br>Switch to Another User ('Act As' the Selected User)                                                                                                    | •       |
| Reset Other Settings                                                                                                    | Done    |